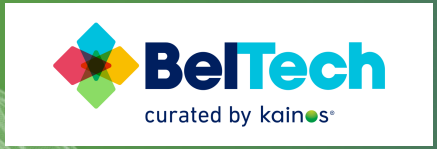

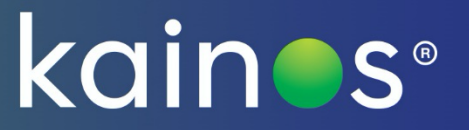

# BelTech Edu 2021 Figma tutorial

BeltechEDU2021@kainos.com

# Contents

| 1. G  | etting started       | 1 |
|-------|----------------------|---|
| 1.1   | Sign up              | 1 |
| 1.2   | New project          | 2 |
| 1.3   | Adding collaborators | 4 |
| 2. A  | dding screens        | 5 |
| 3. A  | dding features       | 6 |
| 3.1   | Existing templates   | 6 |
| 3.2   | Modifying elements   | 9 |
| 3.3   | Layering elements1   | 1 |
| 4. A  | dding interactions1  | 2 |
| 5. Pr | esentation mode1     | 5 |
| 6. Ex | port options         | 6 |

# 1. Getting started

Figma is an industry used 'wireframing' tool, it is used for building concepts of applications before they are developed!

Importantly, it is free and easy to use.

## 1.1 Sign up

Head across to https://www.figma.com/ and click on 'sign-up' in the top right corner Once signed-up, you should see a screen similar to this one

| ← → C 🔒 figma.com/          | files/drafts                     |                                    |                                            |                                            | 🖈 🔅 🖻 🛢 💈 🏟 🗄 |
|-----------------------------|----------------------------------|------------------------------------|--------------------------------------------|--------------------------------------------|---------------|
| 0 Û                         | Drafts Deleted                   |                                    |                                            |                                            | 🖸 + New       |
| Q Search                    | Last modified ~                  |                                    |                                            |                                            | 8             |
| Community Beta              |                                  |                                    |                                            | -                                          |               |
| Drafts +                    |                                  |                                    |                                            |                                            |               |
| Upgrade plan for unlimited, | • per section for<br>elegence:   |                                    |                                            |                                            |               |
| collaborative team files    |                                  |                                    |                                            |                                            |               |
| Upgrade                     |                                  |                                    |                                            |                                            |               |
| test                        | Untitled<br>Edited 2 minutes ago | Figma Basics<br>Edited 12 days ego | Prototyping in Figma<br>Edited 12 days ago | Wireframing in Figma<br>Edited 12 days ago |               |
| Team project                |                                  |                                    |                                            |                                            |               |
| + Create new team           |                                  |                                    |                                            |                                            |               |
|                             |                                  |                                    |                                            |                                            |               |
|                             |                                  |                                    |                                            |                                            |               |
|                             |                                  |                                    |                                            |                                            |               |
|                             |                                  |                                    |                                            |                                            |               |
|                             |                                  |                                    |                                            |                                            |               |
|                             |                                  |                                    |                                            |                                            |               |
|                             |                                  |                                    |                                            |                                            |               |
|                             |                                  |                                    |                                            |                                            |               |
|                             |                                  |                                    |                                            |                                            |               |
|                             |                                  |                                    |                                            |                                            |               |
|                             |                                  |                                    |                                            |                                            |               |
|                             |                                  |                                    |                                            |                                            |               |
|                             |                                  |                                    |                                            |                                            | 2             |
|                             |                                  |                                    |                                            |                                            |               |

If you are working in a team, make sure everyone has their own account, as Figma allows multiple people to work on the same thing at the same time.

#### 1.2 New project

On the left hand side of the screen above, click 'Create new team' and enter any team name.

| Q       | Search                                                             |
|---------|--------------------------------------------------------------------|
| ╚       | Recent                                                             |
| $\odot$ | Community Beta                                                     |
| ß       | Drafts +                                                           |
| ٢       | Upgrade plan for unlimited,<br>collaborative team files<br>Upgrade |
| •       | test                                                               |
|         | Team project                                                       |
|         |                                                                    |
| +       | Create new team                                                    |

When you create your new team, you'll have the chance to invite your teammates (if you are working in a team) by entering their email.

Make sure this is the same email they have used (or will use) to sign up to Figma.

Then click on 'Team project' under your team name to view your project

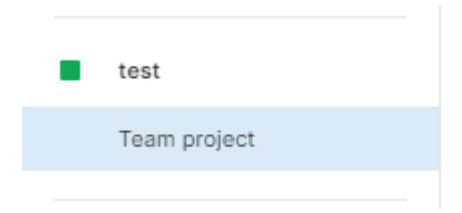

Note: if you need to add anyone at a later date to your team, you can click the 'Share' button in the top right corner, just make sure to click the dropwdown for 'can view' to 'can edit' so that your invited team member can make changes!

| Share ★ 🗹 + New                                                   |
|-------------------------------------------------------------------|
| Team project                                                      |
| Files in your team project can be accessed<br>by any team member. |
| Recent contributors                                               |
| People who have edited this project will appear here.             |
|                                                                   |

Next, to get started, click 'New File' and from the 'Blank presets' tab, choose the 'iPhone 11 Pro max' template, as this will be pre-set to demo your app idea on a mobile screen.

| Team project ~                                                                                                    |                                                                                                    |   |                      |      |  |
|----------------------------------------------------------------------------------------------------|----------------------------------------------------------------------------------------------------|---|----------------------|------|--|
| Last modified ~                                                                                                    |                                                                                                    | _ |                      |      |  |
| + New file                                                                                                    |                                                                                                    |   | mport Sketch or .fig | file |  |
| eader 1 earlier and the second second | Build your own<br>team library<br>Dor't reinvent the wheal with every<br>disign. Team Bitraries let you share styles<br>and components across files, with<br>everyone on your team. |   |                      |      |  |
| test Team Library<br>Edited 5 minutes ago                                                                                                    |                                                                                                    |   |                      |      |  |
| I Templates                                                                                                    | Blank Presets                                                                                                    |   |                      |      |  |
| ank Presets                                                                                                    |                                                                                                    |   |                      |      |  |

For teams Team building iPhone 11 Pro Max ~ Desktop ~ Blank canvas Brainstorms and sprints Fun activities Team building Feedback and retros For individuals Creative Energy Worksheet **Auto Layout** Design systems Icebreakers Wireframing Culture Kits Simple Profile Icebreaker A ... Team strengths excercise Brainstorms and sprints Remote Design Sprint Show this next time Cancel Create file Create file in test / Team project ~

© Kainos 2020

#### If all has gone well, you should see a screen similar to the one below

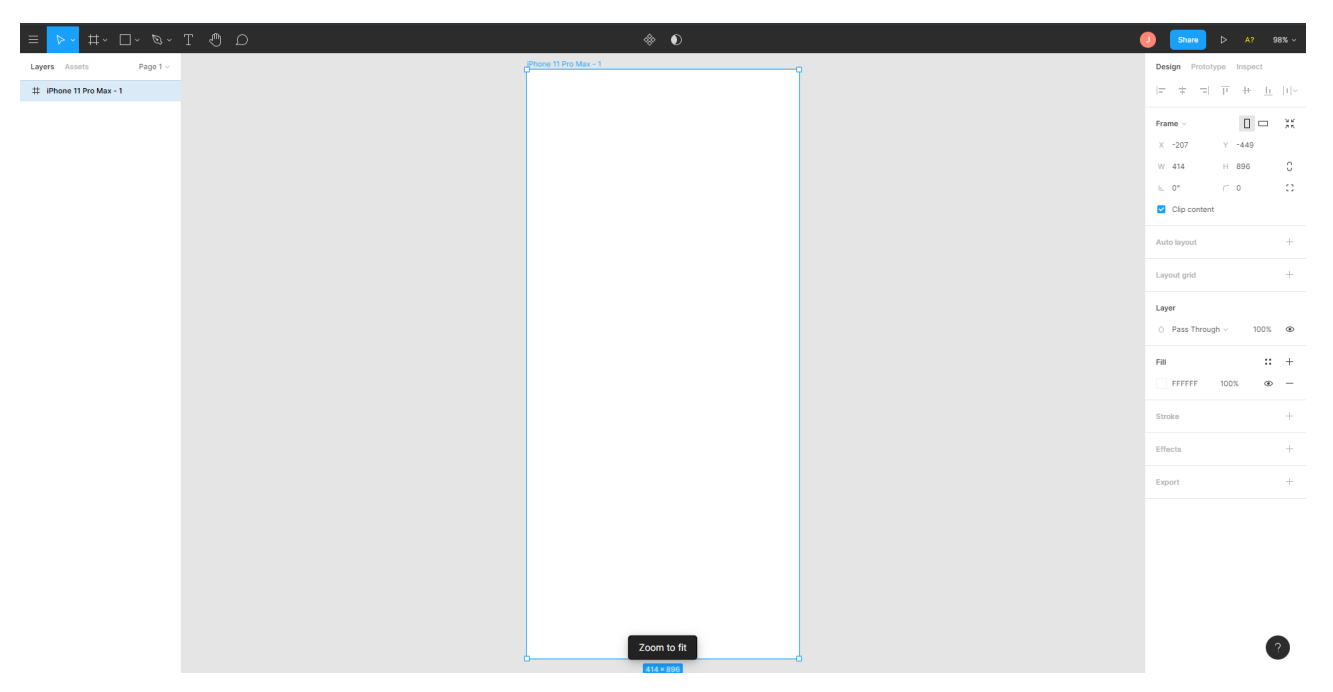

As you can see, the rectangular frame is already pre-sized to fit an iPhone 11, the next thing to do now is to fill your storyboard with your idea!

We will cover adding screens, features and dynamic interactions to your app idea storyboard shortly.

#### 1.3 Adding collaborators

Just to reiterate, if you need to add a teammate to your project you can do so by clicking the 'share' button in the top right corner. Make sure to click the drop-down to 'can-edit' so they can contribute to the storyboard, as Figma allows multiple people to work on the same storyboard at once.

# 2. Adding screens

A storyboard has multiple screens, and you can very easily add screens in Figma.

The new file you created in the last step was created with one screen already on it, so adding more screens is as simple as copying and pasting that blank screen.

Just click the blank frame to select it

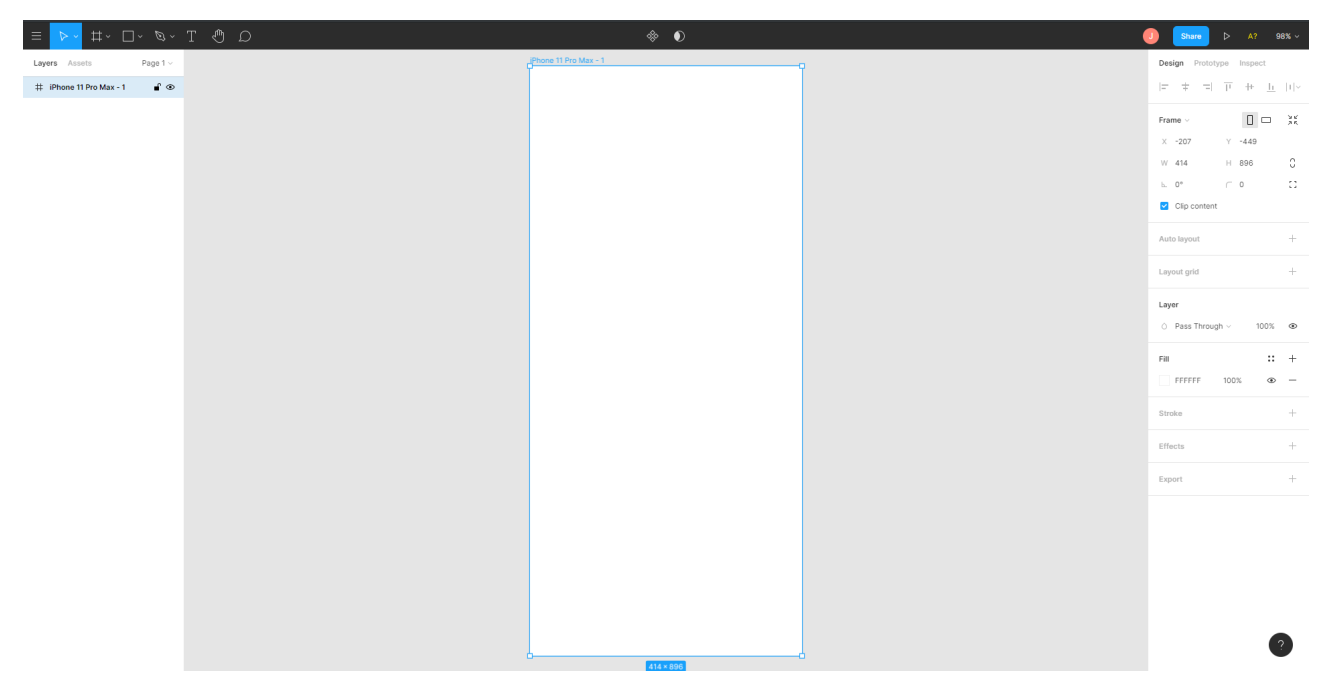

### Press ctrl + c, to copy the frame, and press ctrl + v to paste a new frame.

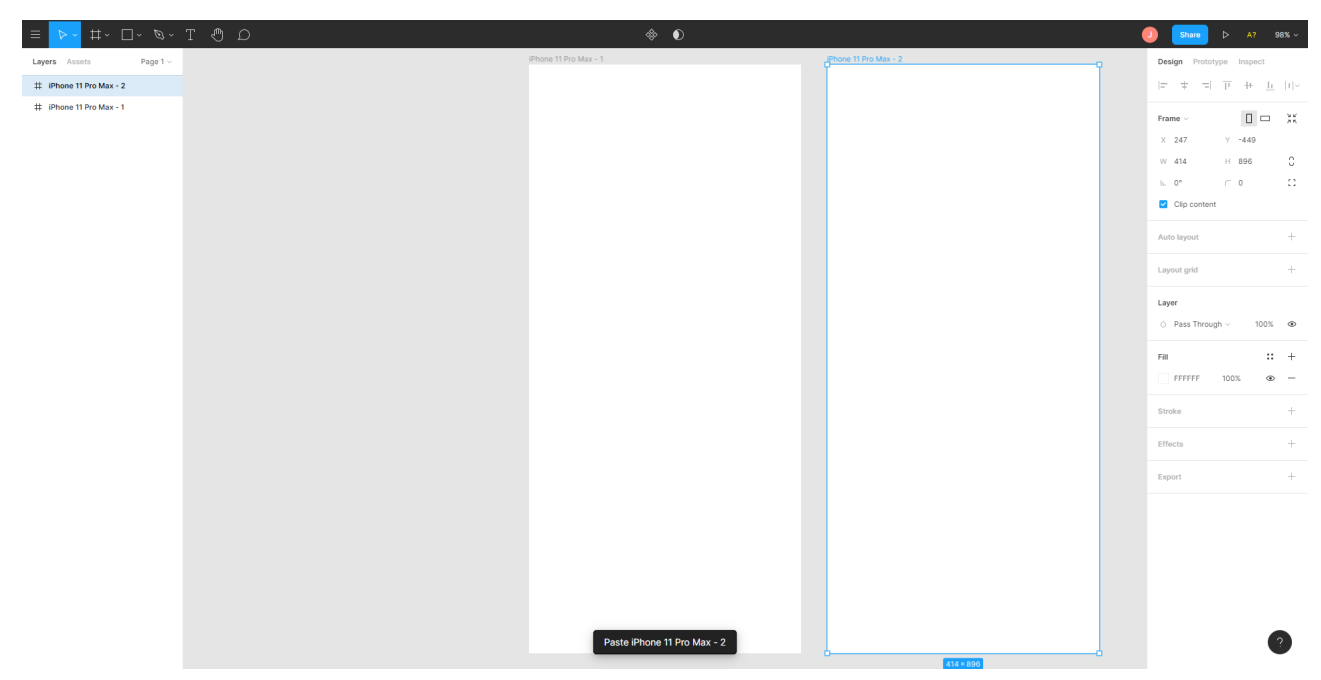

You can give each frame a unique name by **double clicking the title** above each frame. This will help you keep track about which frame is which and make it easier to present.

By copying + pasting the same blank frame, you will keep each screen the same size.

## 3. Adding features

There are a few ways to add features to each screen to showcase your app idea.

First of all, you can draw shapes right onto the canvas, either:

- Choose one of the shape tools from the top left toolbar
- Press the keyboard shortcut for one of these tools
- Paste in an image or other resource you wish to use

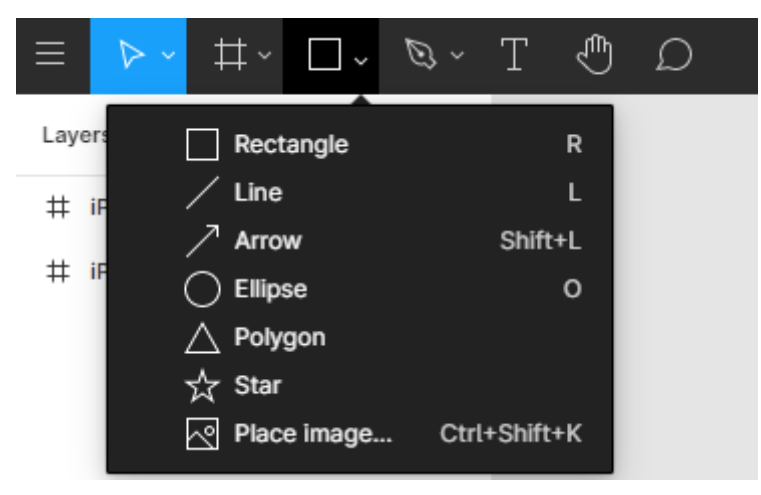

These are the most useful shape tools and should allow you to very quickly design a layout for your application storyboard.

To add **text**, you can click the **capital T icon** or simply press the 'T' key to start adding text to your storyboard.

### 3.1 Existing templates

There are a small number of existing mobile templates that you can take inspiration from, these provide pre-made assets that can help you brainstorm different ideas.

One of my favourite templates is the mobile wireframe UI kit.

To get access to it, head back to the figma dashboard by clicking the top-left corner and 'back to files'

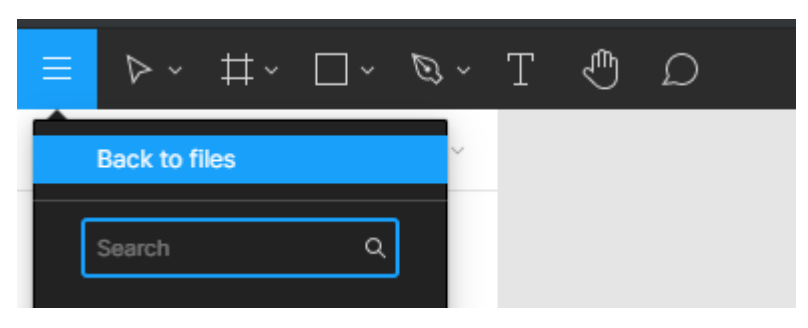

#### Click 'new file'

| Last modified ~                                                                                                    |                                                                                                    | I |                            |
|----------------------------------------------------------------------------------------------------|----------------------------------------------------------------------------------------------------|---|----------------------------|
| + New file                                                                                                    |                                                                                                    | Ľ | Import Sketch or .fig file |
| eader 1 and the second second                                                                                                    |                                                                                                    |   |                            |
| Added 1<br>Added a<br>Added a<br>Added Added a<br>Added Added Added Added Added Added Added Added Added Added Added Added Added Added Added Added Added Added Added Added Added Added Added Added Added Added Added Added Added Add | Build your own<br>team library                                                                                                    |   |                            |
| Mark under Ander Mark State State St                                                                                                    | Don't minvent the wheel with every<br>design. Team Braries let you share styles<br>and components across files, with<br>everyone on your team. |   |                            |
| test Team Library                                                                                                    |                                                                                                    |   |                            |

### Select the 'wireframing' tab

| All Templates           | Wireframing         |                          |  |
|-------------------------|---------------------|--------------------------|--|
| Blank Presets           | Lo-fi               | Audreid + 105            |  |
| For teams               |                     | mobile<br>wireframe kttp |  |
| Team building           | components          |                          |  |
| Brainstorms and sprints | Lo-fi Wireframe Kit | Mobile Wireframe UI Kit  |  |
| Fun activities          |                     |                          |  |
| Feedback and retros     |                     |                          |  |
| For individuals         |                     |                          |  |
| Desian systems          |                     |                          |  |
| Wireframing             |                     |                          |  |
|                         |                     |                          |  |
|                         |                     |                          |  |
|                         |                     |                          |  |
|                         |                     |                          |  |
|                         |                     |                          |  |
|                         |                     |                          |  |
|                         |                     |                          |  |

Then select the 'Mobile Wireframe UI kit' and press 'create file'

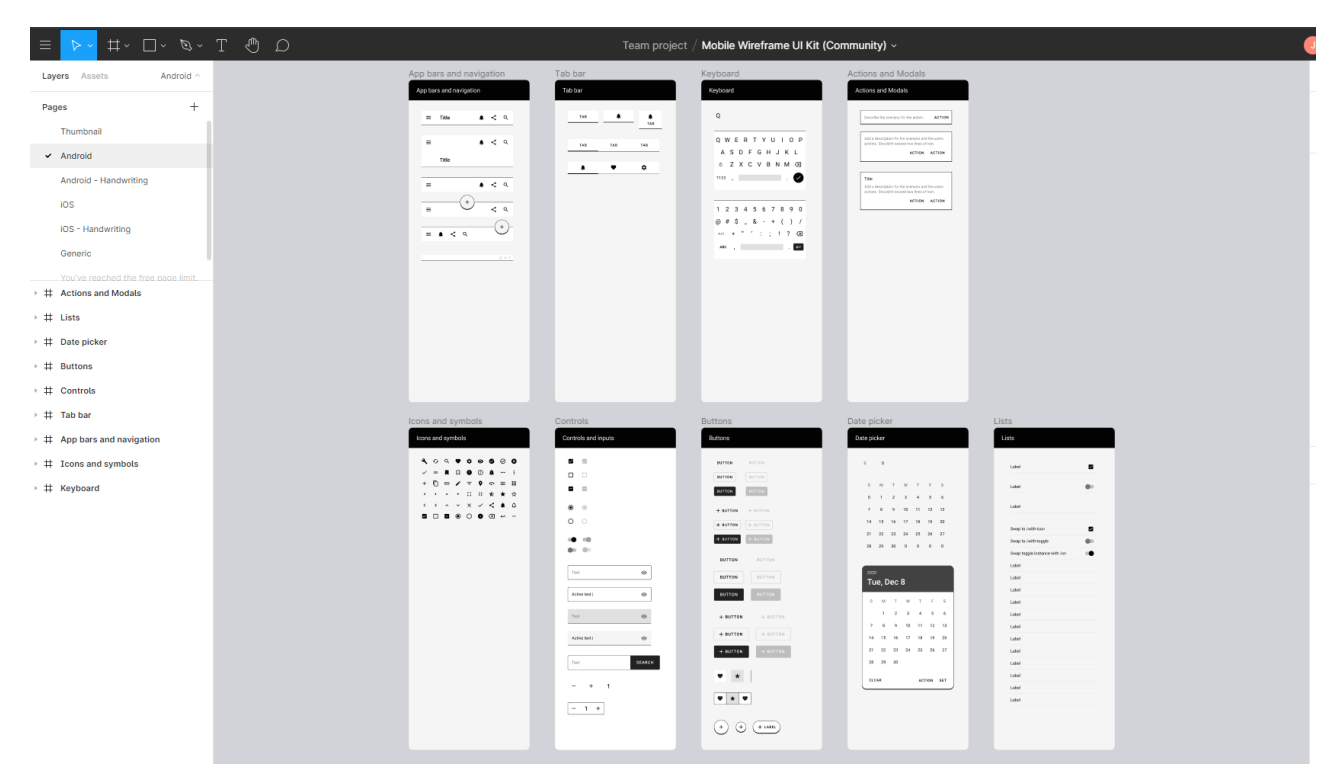

If everything has went to plan, you should be able to see a premade project with template examples of different elements such as

- Buttons
- Keyboards
- Calendars
- Icons
- Navigation bars

#### And many more!

Make sure to check out the various pages on the top left to see the different styles and asset types!

Feel free to **copy** these into your own project screens that you created earlier to try out different ideas and give your storyboard a really professional look!

Note – to copy these assets easily into your mobile project, you will likely need to have 2 browser tabs open, one to copy from and one to paste to (Your own project)

## 3.2 Modifying elements

Draw a rectangle on your screen by pressing 'R' and clicking & dragging on the screen, if you look on the right hand side you can see all the different properties you can modify of the element.

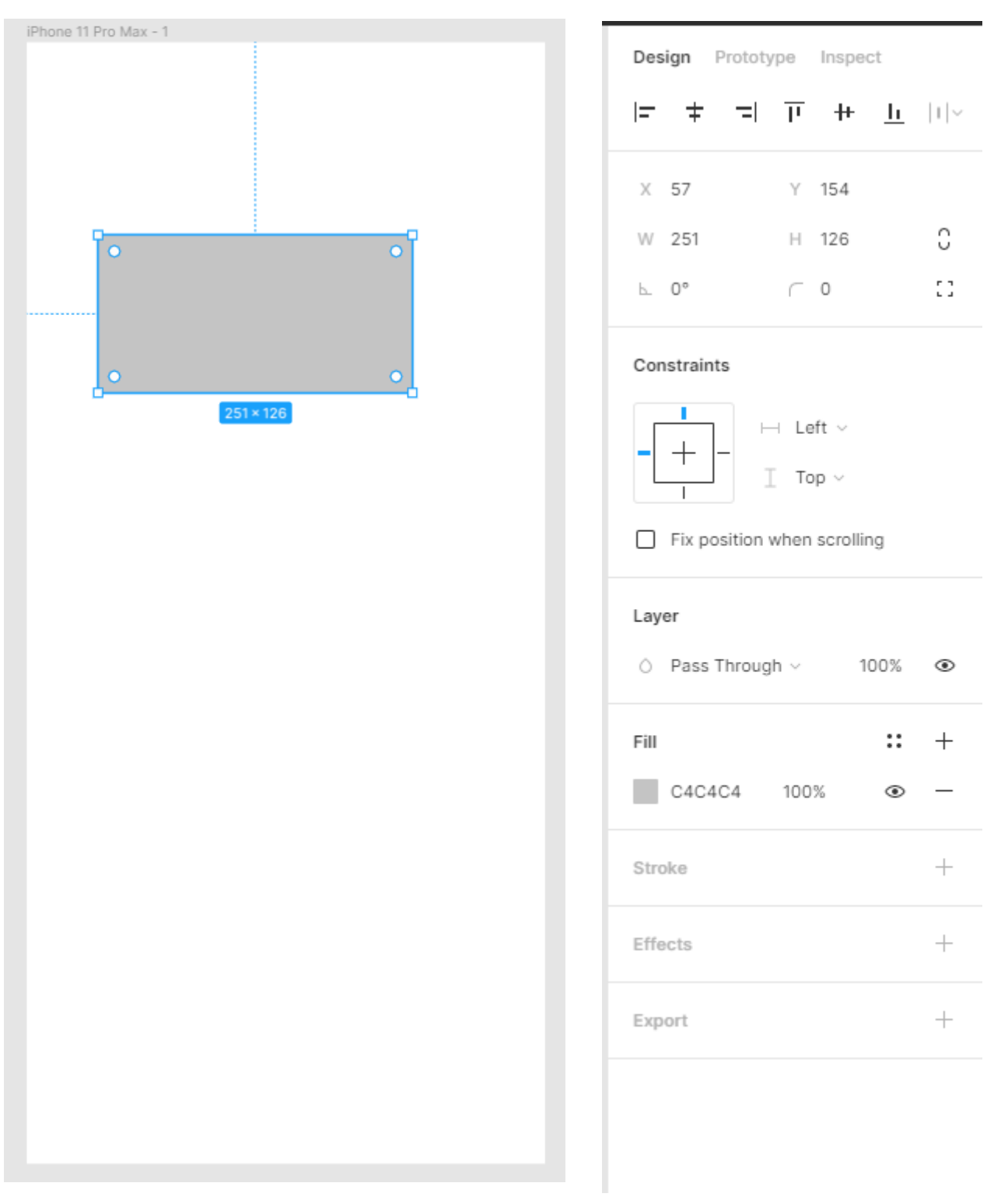

I will go through the most important of these different properties

| Des | sign | Prototy | /pe | Inspe | ct        |    |
|-----|------|---------|-----|-------|-----------|----|
| =   | ŧ    | =       | Π   | ++    | <u>lı</u> | 11 |
| Х   | 57   |         | Υ   | 154   |           |    |
| W   | 251  |         | Н   | 126   |           | С  |
| Ь   | 0°   |         | ſ   | 0     |           | :: |

First of all, we have our spatial properties, we can change the position of the element with the X and Y options

We can also change the Width and height with the W and H properties

Finally, we can change the angle of the element, and how rounded the corners are with the final two spatial properties

|                                    |      | ,                                                |      |   |                                                                           |
|------------------------------------|------|--------------------------------------------------|------|---|---------------------------------------------------------------------------|
| Solid ~                            | ο×   | $\Diamond$ $$ Pass Through ${\scriptstyle \lor}$ | 100% | ۲ | We can change                                                             |
|                                    |      | Fill                                             | ::   | + | element by                                                                |
| 0                                  |      | C4C4C4 100%                                      | ۲    | — | property.                                                                 |
|                                    |      | Stroke                                           |      | + | lf you have<br>selected a colour                                          |
|                                    |      | Effects                                          |      | + | pallete, make sure<br>that your screens                                   |
|                                    |      | Export                                           |      | + | nice, consistent<br>feel.                                                 |
| *                                  | 0    |                                                  |      |   | You can also add                                                          |
| Hex ~ C4C4C4                       | 100% |                                                  |      |   | other effects such<br>as outlines and<br>shading with the<br>'stroke' and |
| Document colors $ \smallsetminus $ |      |                                                  |      |   | 'effects' options                                                         |
|                                    |      |                                                  |      |   |                                                                           |
|                                    |      |                                                  | Ċ    | ? |                                                                           |
|                                    |      |                                                  |      |   |                                                                           |

#### 3.3 Layering elements

Make sure when adding elements, you get the 'order of layers' right.

Simply put, this decides what goes **on top of** what, meaning if you accidentally put text **behind** a button instead of **infront** of it, the text wouldn't be readable.

| Layers | Assets        | Page 1 🗸 |
|--------|---------------|----------|
| # Cal  | l rejected    |          |
| # Cal  | l Accepted    |          |
| Т      | End Call      |          |
|        | Rectangle 3   |          |
| Т      | 077-xxxx-xxxx |          |
| ~      | image 1       |          |
| Т      | Call Accepted |          |
| -      | Rectangle 2   |          |
|        | Rectangle 1   |          |

You can see layers on the left hand side of your screen, the further to the top it is, means that layer will be drawn on-top of the layers below it, should any of your elements overlap like text on a button.

# 4. Adding interactions

It's possible to add interactions to your elements, so that when you are in 'presentation mode' they will act and behave as if they were on a real application.

I'll demo this with a really simple 'Phone call blocking' application I have storyboarded in Figma

| Law x Age 1   # Get regend   # Get regend   # Get reg   # Get regend                                                                                                    | <ul> <li>Ansatz</li> <li>Appel 1</li> <li>Cali species</li> <li>Cali species</li> <li>C</li></ul>                                                                                | ຸ<br>ຊ_ບ ᠿ T -∅ -□ - ‡        |                                                         | Drafts / Untitled ~ |                       | i . | Image: Image: | ⊳     |
|----------------------------------------------------------------------------------------------------|----------------------------------------------------------------------------------------------------|-------------------------------|---------------------------------------------------------|---------------------|-----------------------|-----|----------------------------------------------------------------------------------------------------|-------|
| <pre># drighted # Carlowed # Carlowed # Carl</pre>                                                                                                    | Carloy   Carloy   Carloy <th>rers Assets Page 1 -&gt;</th> <th></th> <th></th> <th></th> <th></th> <th>Design Prototype Ins</th> <th>1spec</th>                                                                                                    | rers Assets Page 1 ->         |                                                         |                     |                       |     | Design Prototype Ins                                                                                                    | 1spec |
| # CadRet       Image: Control of Call Control of Call                                                                                                    | CMA Caped       Entropy C       CMA Caped       Entropy C       Entropy C                                                                                                    | Call rejected                 |                                                         |                     |                       |     | Background                                                                                                    |       |
| I for chain       Call general       Call general       For accesse         I for stangle 3       Image 1       Image 1                                                                                                    | □ □ <td< th=""><th>Call Accepted</th><th></th><th></th><th></th><th></th><th>E5E5E5 100%</th><th></th></td<>                                                                                                    | Call Accepted                 |                                                         |                     |                       |     | E5E5E5 100%                                                                                                    |       |
| <ul> <li>Becangle 3</li> <li>To Charlow Case</li> <li>Image 1</li> <li>Cal Accepted</li> <li>Restragie 2</li> <li>Restragie 2</li> <li>Restragie 2</li> <li>Restragie 2</li> <li>Restragie 2</li> <li>Restragie 4</li> <li>Restragie 4</li> <li< td=""><td><ul> <li>Restangia 3</li> <li>Ø7/xxx xxxx</li> <li>Image 1</li> <li>Cali Accepted</li> <li>Restangia 2</li> <li>Restangia 2</li> <li>Restangia 4</li> <li>Cancel</li> <li>Restangia 3</li> <li>Restangia 3</li> <li>Restangia 3</li> <li>Restangia 3</li> <li>Restangia 4</li> <li>Restangia 4</li> <li>Restangia 3</li> <li>Restangia 4</li> <li>Restangia 3</li> <li>Restangia 4</li> <li>Restangia 4</li> <li>Restangia 3</li> <li>Restangia 3</li> <li>Restangia 4</li> <li>Restangia 4</li> <li>Restangia 4</li> <li>Restangia 4</li> <li>Restangia 4</li> <li>Restangia 4</li> <li>Restangia 4</li> <li>Restangia 5</li> <li>Restangia 5</li> <li>Restangia 6</li> <li>Restangia 7</li> <li>Restangia 7</li> <li>Restan</li></ul></td><td>T End Call</td><td>Incoming call</td><td>E Call rejected</td><td>Call Accepted</td><td></td><td></td><td></td></li<></ul> | <ul> <li>Restangia 3</li> <li>Ø7/xxx xxxx</li> <li>Image 1</li> <li>Cali Accepted</li> <li>Restangia 2</li> <li>Restangia 2</li> <li>Restangia 4</li> <li>Cancel</li> <li>Restangia 3</li> <li>Restangia 3</li> <li>Restangia 3</li> <li>Restangia 3</li> <li>Restangia 4</li> <li>Restangia 4</li> <li>Restangia 3</li> <li>Restangia 4</li> <li>Restangia 3</li> <li>Restangia 4</li> <li>Restangia 4</li> <li>Restangia 3</li> <li>Restangia 3</li> <li>Restangia 4</li> <li>Restangia 4</li> <li>Restangia 4</li> <li>Restangia 4</li> <li>Restangia 4</li> <li>Restangia 4</li> <li>Restangia 4</li> <li>Restangia 5</li> <li>Restangia 5</li> <li>Restangia 6</li> <li>Restangia 7</li> <li>Restangia 7</li> <li>Restan</li></ul>                                                                                | T End Call                    | Incoming call                                           | E Call rejected     | Call Accepted         |     |                                                                                                    |       |
| I in gan 1   I in gan 1   I canding Call   I in canding Call   I in canding Call                                                                                                    | <ul> <li>↑ 07-xxx xxx</li> <li>← 102-xxx xxx</li> <li>← Carl Accepted</li> <li>← Retruge 2</li> <li>← Retruge 1</li> <li>← Accept 4</li> <li>← Retruge 3</li> <li>← Retruge 3</li> <li>← Retruge 3</li> <li>← Retruge 3</li> <li>← Retruge 3</li> <li>← Retruge 4</li> <li>← Retruge 1</li> <li>← Retruge 1</li> <li>← Retruge 2</li> <li>← Retruge 1</li> <li>← Retruge 2</li> <li>← Retruge 2<td>- Rectangle 3</td><td></td><td></td><td></td><td></td><td>Export</td><td></td></li></ul> | - Rectangle 3                 |                                                         |                     |                       |     | Export                                                                                                    |       |
| Image 1   Call Conside Call   Rectange 2   Bectange 1   Call Conside Call   Netwing 6 Call   Cancel   Cancel <t< td=""><td><ul> <li>Image 1</li> <li>Image 1</li></ul></td><td>Т 077-жкк-кккк</td><td>Incoming Call</td><td></td><td>Call Accepted</td><td></td><td></td><td></td></t<>                                                                                                    | <ul> <li>Image 1</li> <li>Image 1</li></ul>                                                                                                    | Т 077-жкк-кккк                | Incoming Call                                           |                     | Call Accepted         |     |                                                                                                    |       |
| □ Clif Accepted   ■ Rectangle 2   ■ Rectangle 1   ■ Rectangle 1   ■ Rectangle 1   ● Rectangle 1   ● Rectangle 1   ● Rectangle 1   ● Rectangle 1   ● Rectangle 1   ● Rectangle 1   ● Rectangle 1   ● Rectangle 1   ● Rectangle 1   ● Rectangle 1   ● Rectangle 1   ● Rectangle 1   ● Rectangle 1   ● Rectangle 1   ● Rectangle 2   ● Rectangle 3   ● Ellipse 3   ● Ellipse 1   ● Rectangle 1   ● Rectangle 1   ● Rectangle 1   ● Rectangle 2   ● Ellipse 3   ● Ellipse 1   ● Rectangle 1   ● Rectangle 1   ● Rectangle 2   ● Rectangle 2   ● Rectangle 2   ● Rectangle 2   ● Rectangle 2   ● Rectangle 3   ● Rectangle 3                                                                                                    | <ul> <li>□ Clark Accepted</li> <li>□ Rectangle 2</li> <li>□ Rectangle 3</li> <li>□ Rectangle 4</li> <li>□ Rectangle 4</li> <li>□ Rectangle 3</li> <li>□ Rectangle 3</li> <li>□ Rectangle 4</li> <li>□ Rectangle 4</li> <li>□ Rectangle 4</li> <li>□ Rectangle 4</li> <li>□ Rectangle 5</li> <li>□ Rectangle 7</li> <li>□ Rectangle 7</li> <li>□ Rectang</li></ul>                                                                                | 🔄 image 1                     |                                                         | Incoming Call       |                       |     |                                                                                                    |       |
| - Returnig 2       - Unition number       - Unition number       - Called Stimes in the past 7 days         - Returnig 24       - Called Stimes in the past 7 days       - Called Stimes in the past 7 days       - Called Stimes         - Returnig 24       - Called Stimes in the past 7 days       - Called Stimes       - Called Stimes         - Cancel       - Called Stimes       - Called Stimes       - Called Stimes         - Returnige 3       - Called Stimes       - Called Stimes       - Called Stimes         - Returnige 3       - Cancel       - Called Stimes       - Called Stimes         - Glass 1       - Cancel       - Cancel       - Called Stimes         - Glass 1       - Cancel       - Cancel       - Cancel         - Grass Called Stam       - Cancel       - Cancel       - Cancel         - Grass Called Stam       - Cancel       - Cancel       - Cancel         - Grass Called Stam       - Cancel       - Cancel       - Cancel         - Grass Called Called Stam       - Cancel       - Cancel       - Cancel         - Grass Called Stam       - Cancel       - Cancel       - Cancel         - Grass Called Stam       - Cancel       - Cancel       - Cancel         - Grass Called Stam       - Cancel       - Cancel       - Cancel                                                                                                    | <ul> <li>Retangle 1</li> <li>Called 3 lances in the pais 7 alors</li> <li>Called 3 lances in the pais 7 alors</li> <li>Called 3 lances in the pais 7 alors</li> <li>Retangle 3</li> <li>Effers 2</li> <li>Effers 3</li> <li>Effers 3</li> <li>Effers 3</li> <li>Effers 3</li> <li>Effers 4</li> <li>Farson runder (Called 3 lances)</li> <li>Effers 3</li> <li>Effers 4</li> <li>Farson runder (Called 3 lances)</li> <li>Effers 3</li> <li>Effers 3</li> <li>Effers 4</li> <li>Farson runder (Called 3 lances)</li> <li>Effers 4</li> <li>Farson runder (Called 3 lances)</li> <li>Effers 4</li> <li>Farson runder (Called 3 lances)</li> <li>Effers 4</li> <li>Farson runder (Called 3 lances)</li> <li>Effers 4</li> <li>Farson (Called 3 lances)</li> <li>Effers 4</li> <li>Farson (Called 3 lances)</li> <li>Farson (Called 3 lances)</li> <li>F</li></ul>                                                                                | T Call Accepted               | U17-300X-300X                                           | 077-3000-3000       | <b>U</b> 17-3003-300X |     |                                                                                                    |       |
| Caled 3 large in the part 7 days   Rectangle 1   Accept   Cancel   Cancel                                                                                                    | □ Rectangle 1       □ Called 3 times in the pate 7 days       □ Call 0 Denied Block number?         □ Rectangle 3       □ Rectangle 3       □ Add to block list       □ End Call         □ Rectangle 3       □ Add to block list       □ End Call       □ End Call         □ Rise 2       □ Add to block list       □ End Call       □ End Call         □ Rise 2       □ Rise 3       □ For xax y xax       □ For xax y xax       □ End Call         □ Rise 1       □ Carled 1 structure       □ Add to block list       □ End Call         □ Rise 2       □ For xax y xax       □ For xax y xax       □ For xax y xax         □ Rise 1       □ End Call       □ End Call         □ Rise 1       □ End Call       □ For xax y xax       □ For xax y xax         □ Rise 1       □ End Call       □ For xax y xax       □ For xax y xax         □ Rise 1       □ End Call       □ For xax y xax       □ For xax y xax         □ Rise 1       □ End Call       □ For xax y xax       □ For xax y xax         □ Rise 1       □ For xax y xax       □ For xax y xax       □ For xax y xax         □ Rise 1       □ For xax y xax       □ For xax y xax       □ For xax y xax         □ Rise 1       □ For xax y xax       □ For xax y xax       □ For xax y xax         □ Rise 1<                                                                                                    | - Rectangle 2                 | Unknown number                                          | <b>W</b>            |                       |     |                                                                                                    |       |
| theoming call                                                                                                    | treaming sail                                                                                                    | Rectangle 1                   | Called 3 times in the past 7 days     Disk arefile MICH |                     |                       |     |                                                                                                    |       |
| Accest   Cacest Add to   Cacest Add to   Returned 2 Add to   Becomparing 3 Becomparing 4   Clases 1 Cancel   Clases 1 Cancel   Clases 1 Cancel   Portune Called 3 fam.   To forson number Called 3 fam.   To forson number Calle                                                                                                    | <ul> <li>Acset</li> <li>Cested</li> <li>Retrupie 1</li> <li>Bioock number?</li> <li>Add to<br/>block list</li> <li>Add to<br/>block list</li> <li>End Call</li> <li>End Call&lt;</li></ul>                                                                                                    | Incoming call                 | <ul> <li>Risk prome High</li> </ul>                     | Call Denied         |                       |     |                                                                                                    |       |
| □ Cancel       Add to       End Call         ◊ Restrage 4       ▲ Add to       Book Add to         ○ Restrage 3       ▲ Book Add to       Book Add to         ○ Rispe 3       ▲ Book Add to       Book Add to         ○ Rispe 3       ▲ Book Add to       Book Add to         ○ Rispe 3       ▲ Book Add to       Book Add to         ○ Rispe 3       ▲ Book Add to       Book Add to         ○ Rispe 3       ▲ Book Add to       ■ Book Add to         ○ Rispe 3       ▲ Book Add to       ■ Book Add to         ○ Rispe 3       ▲ Book Add to       ■ Book Add to         ○ Rispe 3       ▲ Book Add to       ■ Book Add to         ○ Rispe 3       ▲ Book Add to       ■ Book Add to         ○ Rispe 3       ▲ Book Add to       ■ Book Add to         ○ Rispe 3       ▲ Book Add to       ■ Book Add to         ○ Rispe 3       ▲ Book Add to       ■ Book Add to         ○ Rispe 3       ▲ Book Add to       ■ Book Add to         ○ Rispe 3       ▲ Book Add to       ■ Book Add to         ○ Image 1       ▲ Book Add to       ■ Book Add to         ○ Image 1       ▲ Book Add to       ■ Book Add to         ○ Image 1       ▲ Book Add to       ■ Book Add to <t< td=""><td>T. Cancel   Add to   Bretargle 3   Clipse 1   T. Oranou   Cancel   Cancel   Proceed -&gt;</td><td>Accept</td><td></td><td>Block number?</td><td></td><td></td><td></td><td></td></t<>                                                                                                    | T. Cancel   Add to   Bretargle 3   Clipse 1   T. Oranou   Cancel   Cancel   Proceed ->                                                                                                    | Accept                        |                                                         | Block number?       |                       |     |                                                                                                    |       |
| Image: A stands         Diocklist           Returds 4         Diocklist           Returds 3         Diocklist           Returds 4         Diocklist           Bibles 3         Diocklist           Bibles 4         Diocklist           Bibles 4         Diocklist                                                                                                    | <ul> <li>♦ Retrogle 4</li> <li>▶ Retrogle 4</li> <li>▶ Re</li></ul>                                                                                                    | T Cancel                      |                                                         | Add to              | End Call              |     |                                                                                                    |       |
| Retargle 3                                                                                                    | <ul> <li>Retargle 3</li> <li>Retargle 4</li> <li>Retargle 5</li> <li>Retargle 6</li> <li>Retargle 1</li> <li>Retargle 1</li> </ul>                                                                                                    | Rectangle 4                   |                                                         | blocklist           |                       |     |                                                                                                    |       |
| Clippe 2       Setupe 2       Setup 2       Setup 2       Setup 2       Se                                                                                                    | <ul> <li>C Eliços 2</li> <li>C Eliços 3</li> <li>C Eliços 4</li> <li>C Eliços 4</li></ul>                                                                                                    | - Rectangle 3                 |                                                         |                     |                       |     |                                                                                                    |       |
| Ispes 3     Ispes 4     Ispes 4       Ispes 4     Ispes 4     Ispes 4       Ispes 1     Ispes 5     Ispes 6       Ispes 2     Ispes 6     Proceed →                                                                                                    | ○ Eliges 1                                                                                                    | O Ellipse 2                   |                                                         |                     |                       |     |                                                                                                    |       |
| Impes 1     Impes 1                                                                                                    | <ul> <li>C Bigse 1</li> <li>T Ushnown number Calted 3 tim_</li> <li>T 07-xxx</li> <li>C Cancel Assception</li> <li>B mage 1</li> <li>T booming Calt</li> <li>Proceed →</li> <li>Proceed →</li> </ul>                                                                                                    | O Ellipse 3                   |                                                         |                     |                       |     |                                                                                                    |       |
| □ Unknown number Called 3 tim       □ f07-xxxx+ 0xx       □ image 1       □ toxning Call       □ roctung 0 2                                                                                                    | T     Ushown number Called 3 tim.       T     07-xxxx-xxx       G     maps 1       T     Incoming Called       T     Incoming Called       Proceed →                                                                                                    | O Ellipse 1                   |                                                         |                     |                       |     |                                                                                                    |       |
| T     07+20000+00000       Image 1       T       T       T       Cetangle 2                                                                                                    | T     07-2xxxx     Cancel     ixxxeppi.       Image 1     ixxxeppi.     Proceed →       T     Incompile 2     Proceed →       Rectangle 1     Ixxxeppi.     Ixxxeppi.                                                                                                    | T Unknown number Called 3 tim |                                                         |                     |                       |     |                                                                                                    |       |
| Image 1     Tracoming Gali     Proceed →     = Rectangle 2                                                                                                    | ⊡ mage 1         T Incoming Call.         Proceed →           = Rectangle 2             □ Rectangle 1                                                                                                    | Т 077-жжж-жжж                 | Cancel                                                  |                     |                       |     |                                                                                                    |       |
| T Incoming Call Proceed →<br>= Rectangle 2                                                                                                    | T Incoming Call  Rectangle 2  Rectangle 1                                                                                                    | 🖾 image 1                     |                                                         |                     |                       |     |                                                                                                    |       |
| = Rectangle 2                                                                                                    | Rectangle 1                                                                                                    | T Incoming Call               |                                                         | Proceed →           |                       |     |                                                                                                    |       |
|                                                                                                    | Rectangle 1                                                                                                    | - Rectangle 2                 |                                                         |                     |                       |     |                                                                                                    |       |
| Rectangle 1                                                                                                    |                                                                                                    | Rectangle 1                   |                                                         |                     |                       |     |                                                                                                    |       |
|                                                                                                    |                                                                                                    |                               |                                                         |                     |                       |     |                                                                                                    |       |
|                                                                                                    |                                                                                                    |                               |                                                         |                     |                       |     |                                                                                                    |       |

The app storyboard has 3 screens, one for an incoming call and then:

#### If the user presses Cancel

• Go to the call rejected page

#### Otherwise, if the user presses Accept

• Go to the call answered page

We can add interactions very simply.

Click on the element you want to do something when the user presses it

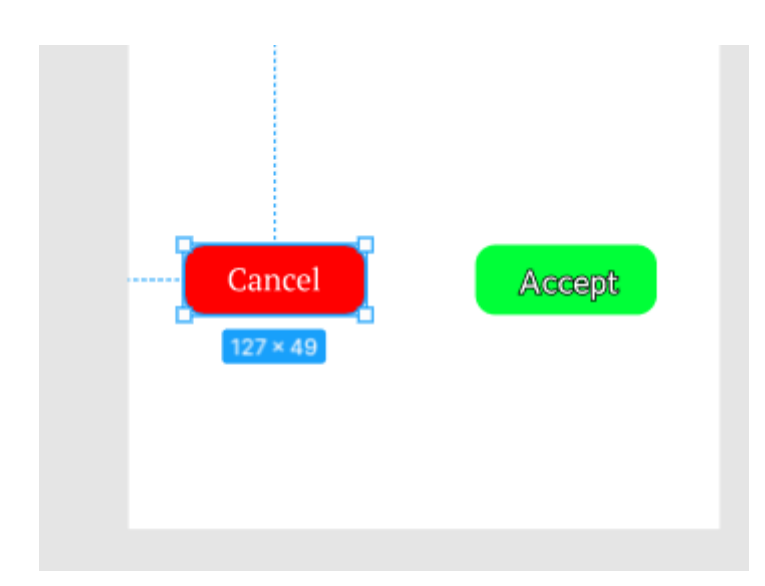

Here I've selected the "Cancel" button"

| Design Prototype Inspect                                                                                                    |                                                                                                    |
|----------------------------------------------------------------------------------------------------|----------------------------------------------------------------------------------------------------|
| Interactions +                                                                                                    | Next, click on the 'prototype' tab on the far right hand side, and click the plus beside 'interactions' |
| Show prototype settings                                                                                                    |                                                                                                    |
| Creating a connection X                                                                                                    |                                                                                                    |
| Select a frame or object in a<br>frame and use the circular node<br>to drag a connection to another<br>frame.                                                          |                                                                                                    |
| Running your prototype $\qquad 	imes$                                                                                                    |                                                                                                    |
| Use the play button in the<br>toolbar to play your prototype.<br>If there are no connections, the<br>play button can be used to play<br>a presentation of your frames. |                                                                                                    |

|                             |   | Design Prototype Inspect Interactions + |                |          |
|-----------------------------|---|-----------------------------------------|----------------|----------|
|                             |   |                                         |                | +        |
| Interaction details         | × | Тар                                     | ightarrow None | -        |
| ⊙ On tap ∨                  |   | Show prototype settings                 |                |          |
| ightarrow None $ ightarrow$ |   | Creating a co                           | onnection      | $\times$ |
|                             |   | → Select a frame or object in a         |                |          |

Click the 'Tap -> None' to bring up the interaction details, and change the 'None' to 'Navigate to'

|                                                         |               | Design Prototype Inspect                                      |
|---------------------------------------------------------|---------------|---------------------------------------------------------------|
|                                                         |               | Interactions +                                                |
| Interaction details                                     | ×             | Tap $ ightarrow$ None -                                       |
| ⊙ On tap ∨                                              |               | Show prototype settings                                       |
| $ ightarrow$ Navigate to ${\scriptscriptstyle arsigma}$ | Call Accepted |                                                               |
|                                                         | Call rejected | ion X                                                         |
|                                                         | Incoming call | e or object in a<br>e the circular node<br>nection to another |
|                                                         |               | frame.                                                        |

Now you can choose which screen the user navigates to when that element is tapped.

Here I will choose the 'Call rejected' screen so that when the user presses the 'reject call' button, they will be shown the correct screen.

Now you just have to do the same thing for the 'answer call' button

You will be able to test out your interactions when you try out the 'presentation mode' in the next section.

## 5. Presentation mode

Once you are happy with your initial design, give it a go and see how it looks in presentation mode by clicking the play button in the top right corner

| ≡ <mark>⊳</mark> . ∰ . □ . ø . |
|--------------------------------|
| ars Assets Page 1 ~            |
| Call rejected                  |
| Call Accepted                  |
| T End Call                     |
| Rectangle 3                    |
| T 077-xxxx                     |
| 🖞 image 1                      |
| 1 Call Accepted                |
| Rectangle 2                    |
| Rectangle 1                    |
| + Incoming cau                 |
| T Cancel                       |
| Bectapple 4                    |
| Rectangle 3                    |
| <ul> <li>Ellipse 2</li> </ul>  |
| <ul> <li>Ellipse 3</li> </ul>  |
| <ul> <li>Ellipse 1</li> </ul>  |
| T Unknown number Called 3 tim  |
| ⊤ 077-жжх-кжж                  |
| 🗹 image 1                      |
| T Incoming Call                |
| - Rectangle 2                  |
| Rectangle 1                    |
|                                |
|                                |
|                                |
|                                |
|                                |

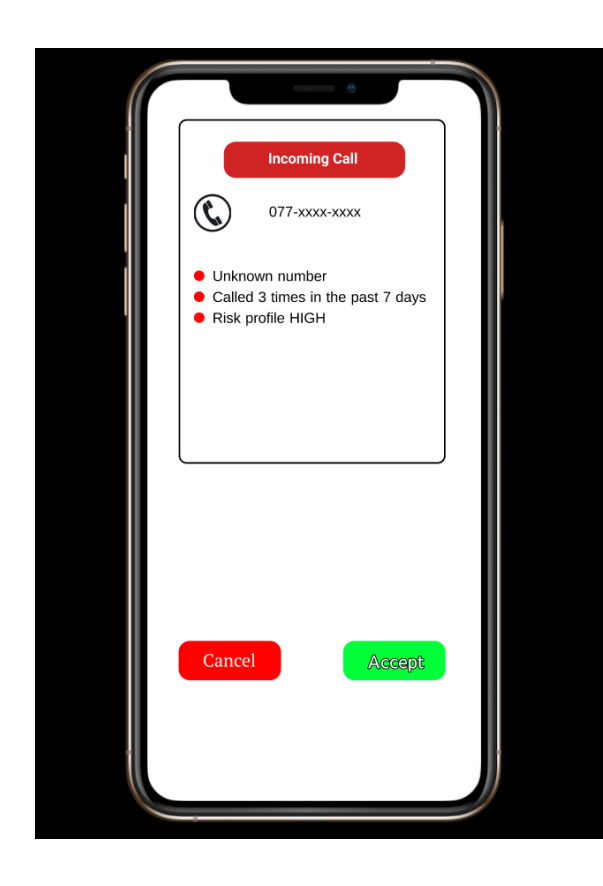

Here, you will see what your design looks like on the end device.

This is really useful for getting an idea how your app's colour scheme, spacing and general layout work.

If you have chosen to add 'interactions' from before, you can try these out by clicking on the buttons you set up.

If you want to return to the start page of your presentation, just press 'R' and it will reset.

# 6. Export options

If you would rather present still images of your storyboard, rather than a screen recording of Figma, you can easily export your finished storyboard from Figma by clicking the 'files' tab at the top left corner and choosing one of the export options

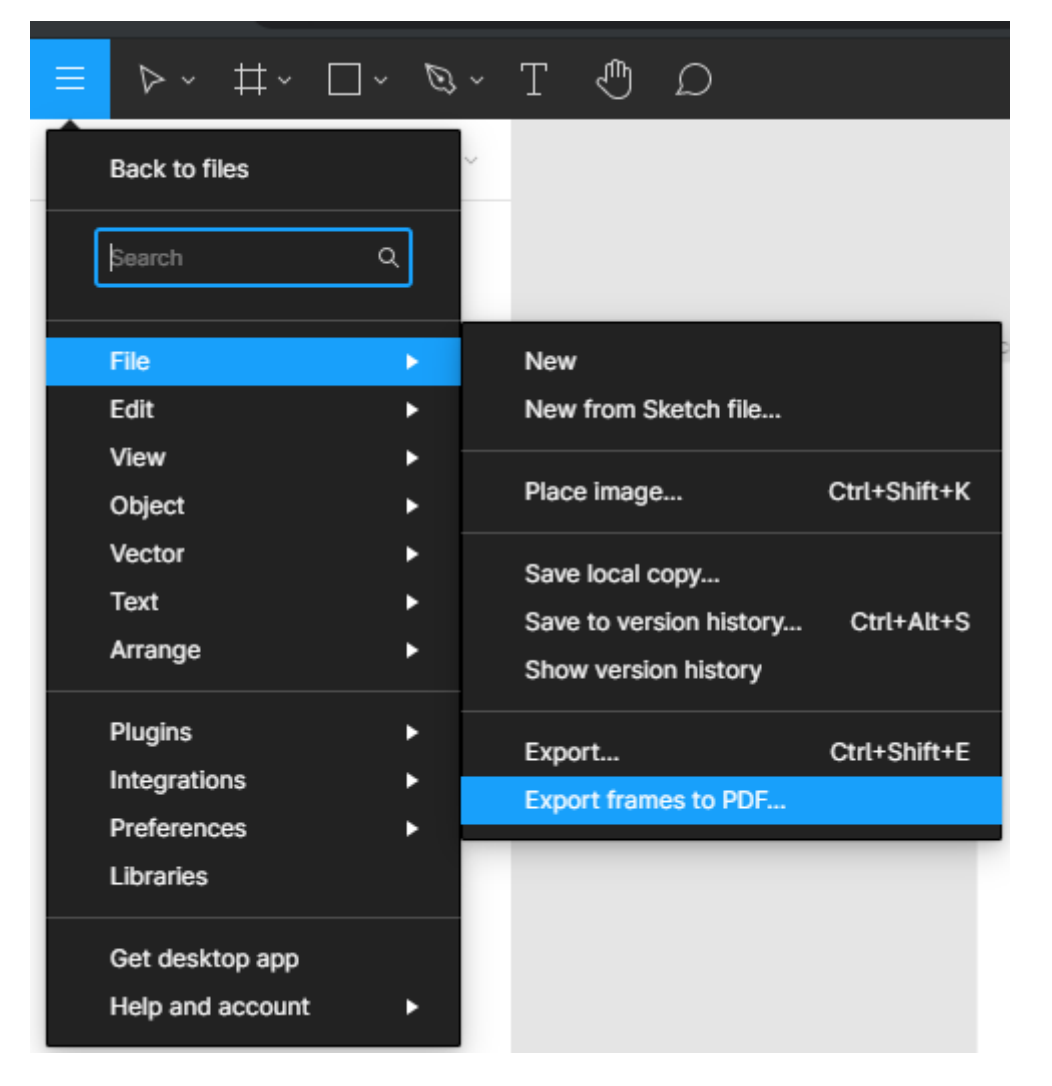

Export frames to PDF will download every frame in a single PDF document, whereas 'Export' will only export what you have selected

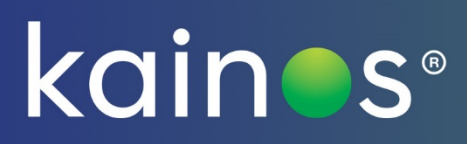

## kainos.com

Follow our story:

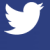

f

Search 'Kainos'

@KainosSoftware

in Search 'Kainos'